# Welcome to Goa College of Engineering

Students shall complete following steps for Admission process.

Step1:- Kindly Visit College Site <a href="https://gecis.gec.ac.in/">https://gecis.gec.ac.in/</a>

Step2:- Click on "Registration for BE 2023" Button to Sign up for the New Admission.

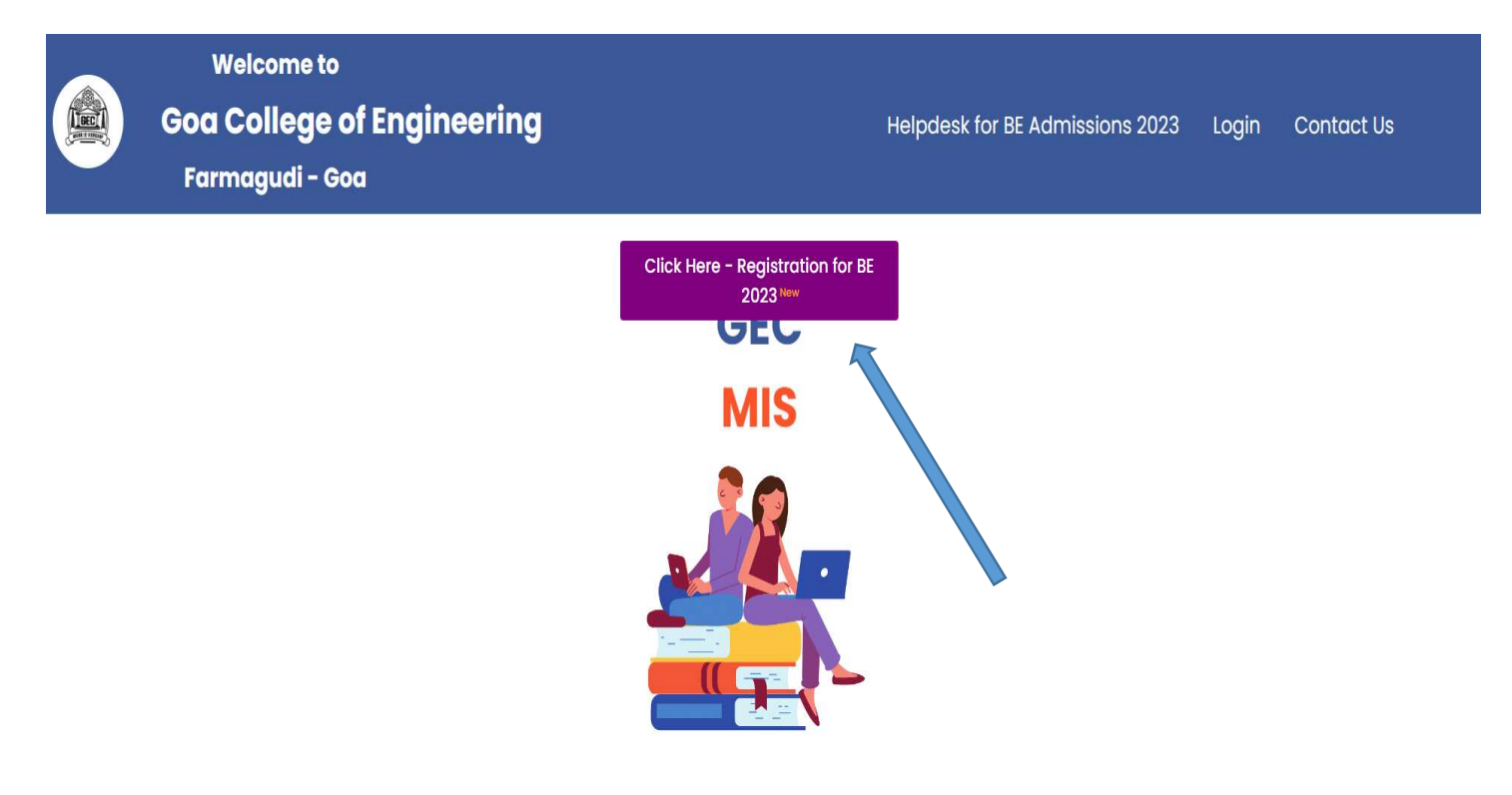

Step3:-Click on "Sign up" Button to create a new account.

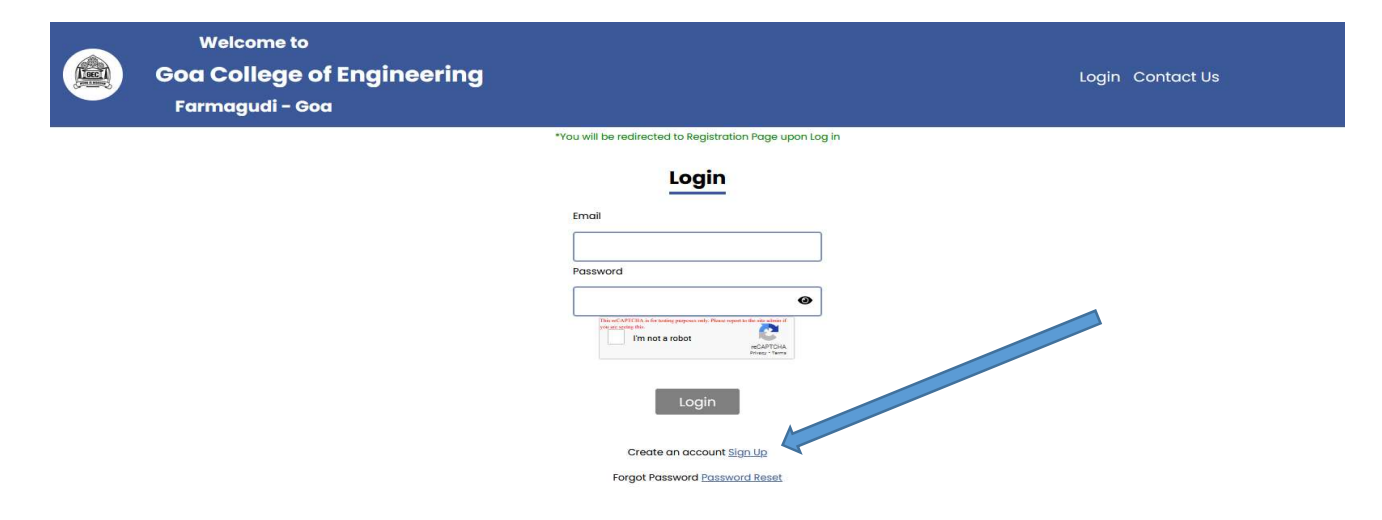

# Step4:-Please select correct option.

| Welcome to<br>Goa College of Engineering<br>Farmagudi - Goa                                      |                                                                                                    |
|--------------------------------------------------------------------------------------------------|----------------------------------------------------------------------------------------------------|
| Please select correct<br>option.<br>1. Regular B.E Students<br>2. Direct Second year<br>Students | Sign Up  Registering for Bachelor of Engineering ?  Reyou or First Wart Regular Student ?  Norme  Email d  Set, new, password to togin to GPC Registerion portal other successful Signup                                                                                                    |
|                                                                                                  | Possword<br>Controm Possword<br>Controm Possword<br>Co |

< Back to Home Pag

Step5:-Enter your Name, Email ID and set new password to login to GEC registration portal after Successful Sign Up.

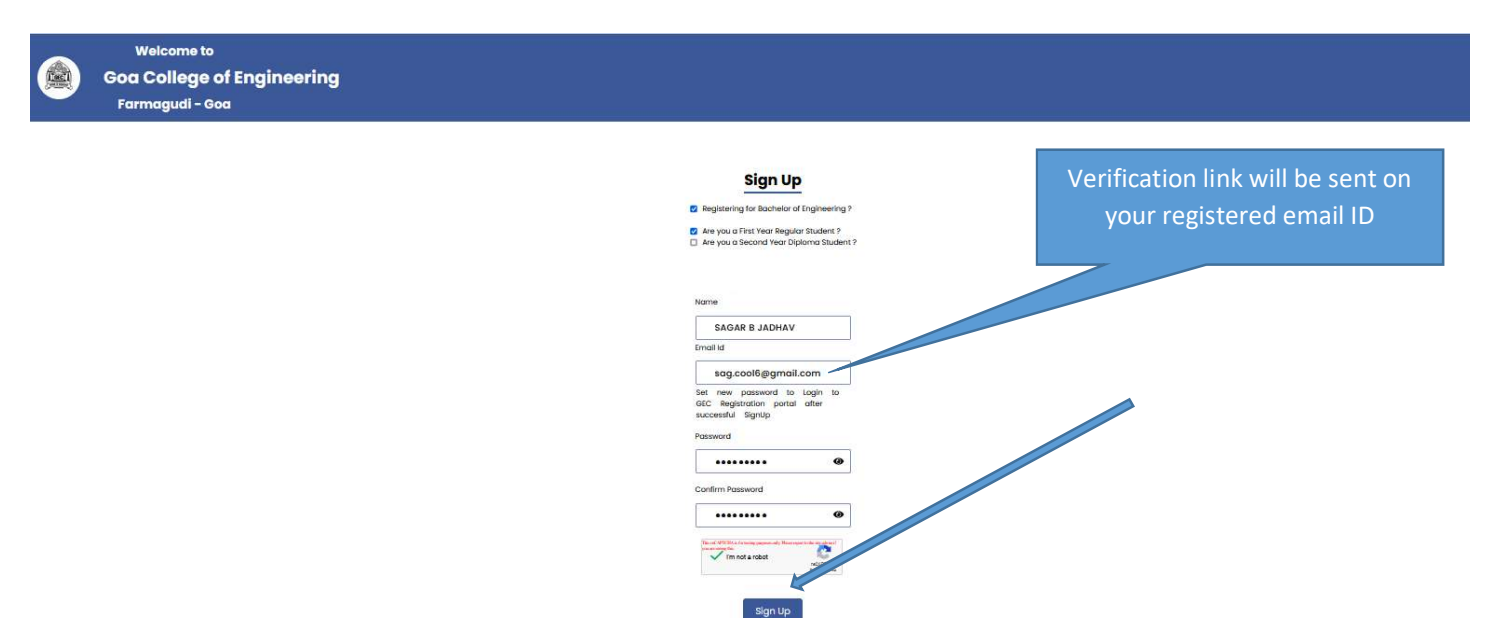

Step6:- After Successful Sign Up, you will get confirmation message and an email from admission team (<u>admjabb@gec.ac.in</u>) which will include verification link.

Image1

| ⊕ deploy-react-gecis.s3-website-us-east-1.amazonaws.com     Successfully Signed Up     OK | Nome                                                  |
|-------------------------------------------------------------------------------------------|-------------------------------------------------------|
| Successfully Signed Up                                                                    | Geploy-react-gecis.s3-website-us-east-1.amazonaws.com |
|                                                                                           | Successfully Signed Up                                |
|                                                                                           | OK                                                    |
|                                                                                           |                                                       |

# Image2

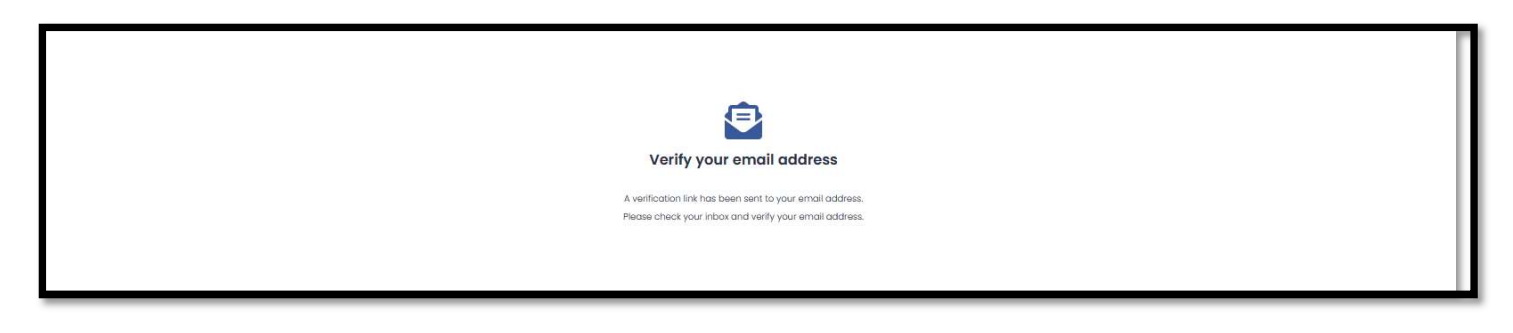

# Image3

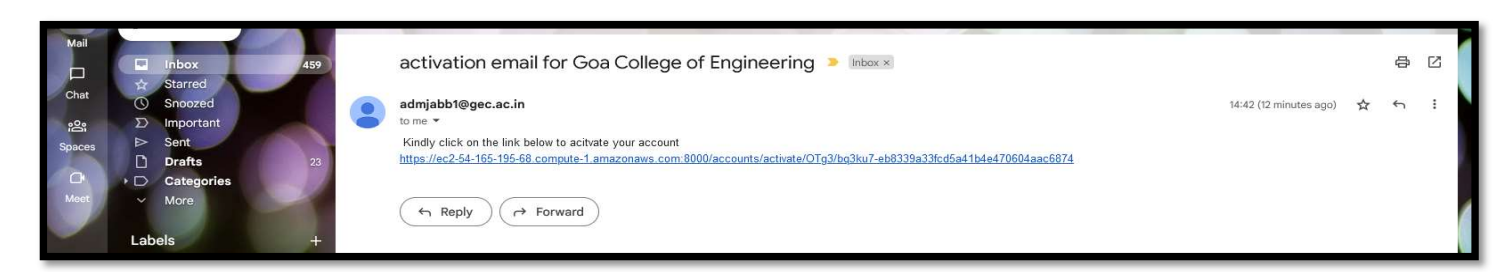

# Step7:-Check your registered email id & Click on Verification link to activate your account.

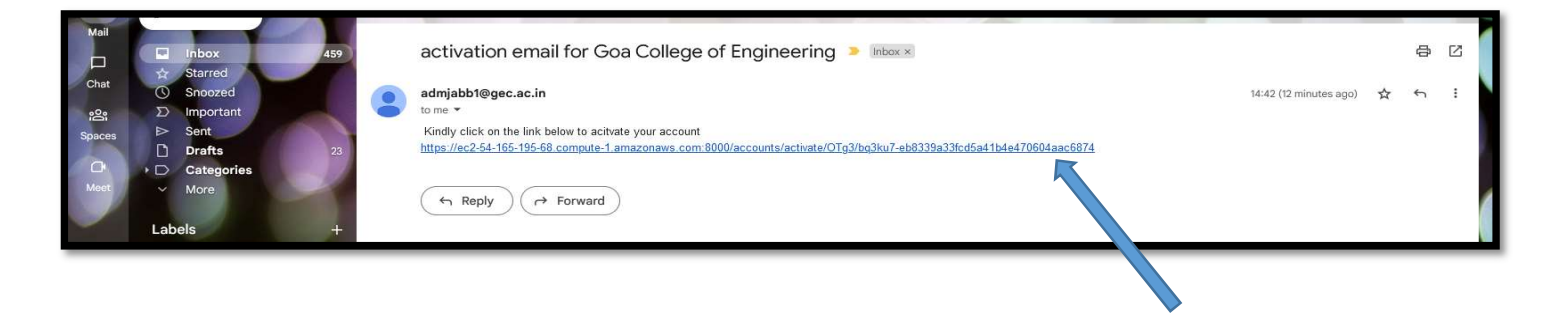

## Step8:-After clicking the verification link, enter your credentials and click on login button.

| Welcome to<br>Goa College of Engineering<br>Farmagudi - Goa | l                                                        | Login Contact Us |
|-------------------------------------------------------------|----------------------------------------------------------|------------------|
|                                                             | *You will be redirected to Registration Page upon Log in |                  |
|                                                             | <section-header></section-header>                        |                  |
|                                                             | Create an account <u>Sign Up</u>                         |                  |

# Step9:-Click on "Registration for Bachelor of Engineering" link.

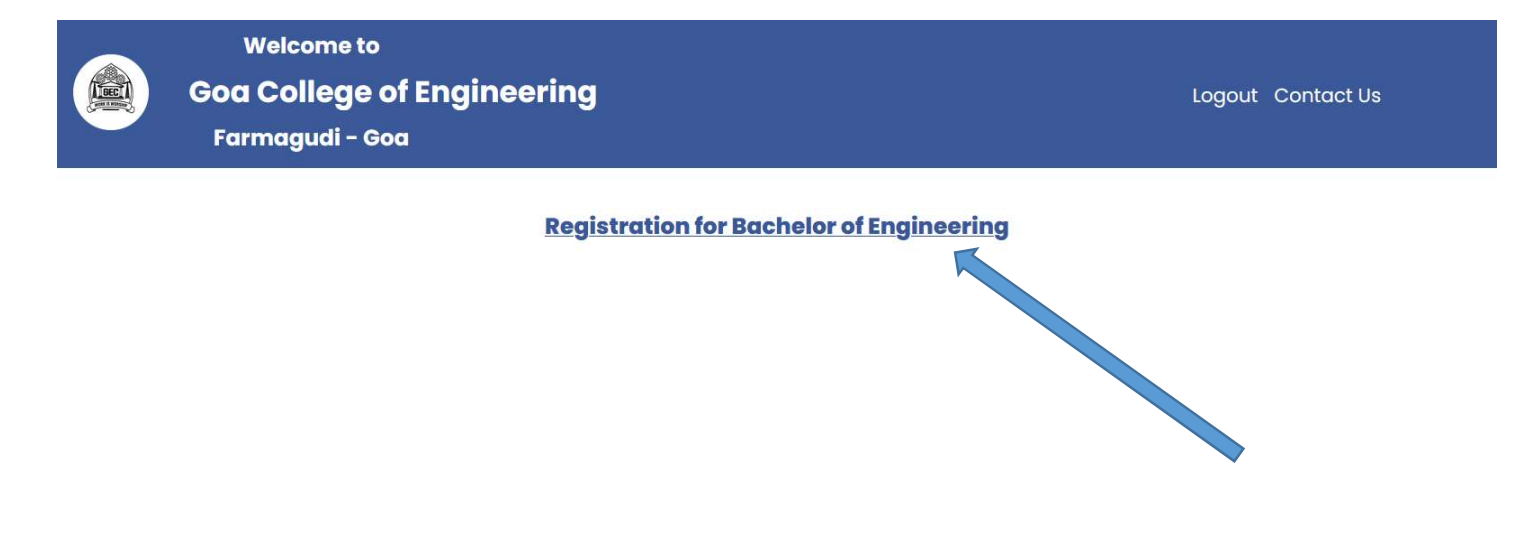

# Step10:-Candidate is required to fill registration form.

|                                  | BE Student Registration Form | Logout          |
|----------------------------------|------------------------------|-----------------|
|                                  | Fill in your details in ord  | ler to register |
| Full Name of the Student*        | VIJAY AJAY SALGAONKAR        | ]               |
| As it appears in HSS certificate |                              |                 |
| Father's Name*                   | DINANATH A SALGAONKAR        | ]               |
| Mother's Name*                   | SITADEVI A SALGAONKAR        | ]               |
| Student's Date of Birth *        | 01/01/1989 🗂                 | ]               |
| Student's Email *                | vijayajay@gmail.com          | ]               |
| Student's Mobile Number*         | 888888888                    | ]               |
| Gender *                         | MALE ~                       | -               |
| Nationality *                    | INDIAN                       | ]               |
| Religion *                       | HINDU                        | ]               |

| Mother Tongue *          | MARATHI                       |
|--------------------------|-------------------------------|
| Aadhar Number *          | 859897866565                  |
| Place of Birth *         | GOA                           |
| Blood Group *            | B+ ~                          |
| Marital Status*          | Single ~                      |
| Parent's Email *         | DNK@GMAIL.COM                 |
| Parent's Mobile Number * | 9999999999                    |
| Academic Details *       |                               |
|                          | 59 MARATHA MANDAL HIGH SCHOOL |
|                          | 10th Percentage SSC School    |
|                          | Diploma School                |
|                          | Diploma School                |
| Address *                |                               |
|                          | HNO 1381 TISK VALLEY NEAR MRF |
|                          | Street Address                |

| GCET Details *     |                                                      |                                                  |                                                               |
|--------------------|------------------------------------------------------|--------------------------------------------------|---------------------------------------------------------------|
|                    | 59<br>GCET Number<br>25<br>Physics Marks(GCET)<br>25 | 89<br>GCET Rank<br>25<br>Mathematics Marks(GCET) | This details will be visible only for<br>B.E regular students |
|                    | Chemistry Marks(GCET)                                |                                                  |                                                               |
| Academic Details * |                                                      |                                                  |                                                               |
|                    | 59                                                   | MARATHA MANDAL HIGH SCHOOL                       |                                                               |
|                    | 10th Percentage                                      | SSC School                                       |                                                               |
|                    | 65                                                   | MARATHA MANDAL HIGH SCHOOL GC                    | DA BOARD                                                      |
|                    | 12th Percentage                                      | Higher Secondary School HSSC Bo                  | ard                                                           |

| UCHGAON                     |
|-----------------------------|
| City                        |
| SOUTH GOA ~                 |
| District                    |
| Ponda v                     |
| Taluka                      |
| Municipality     OPanchayat |
| Canacona                    |
| Panchayat/Municipality      |
| Ponda                       |
| Assembly Constituency       |
|                             |
| State / Province            |

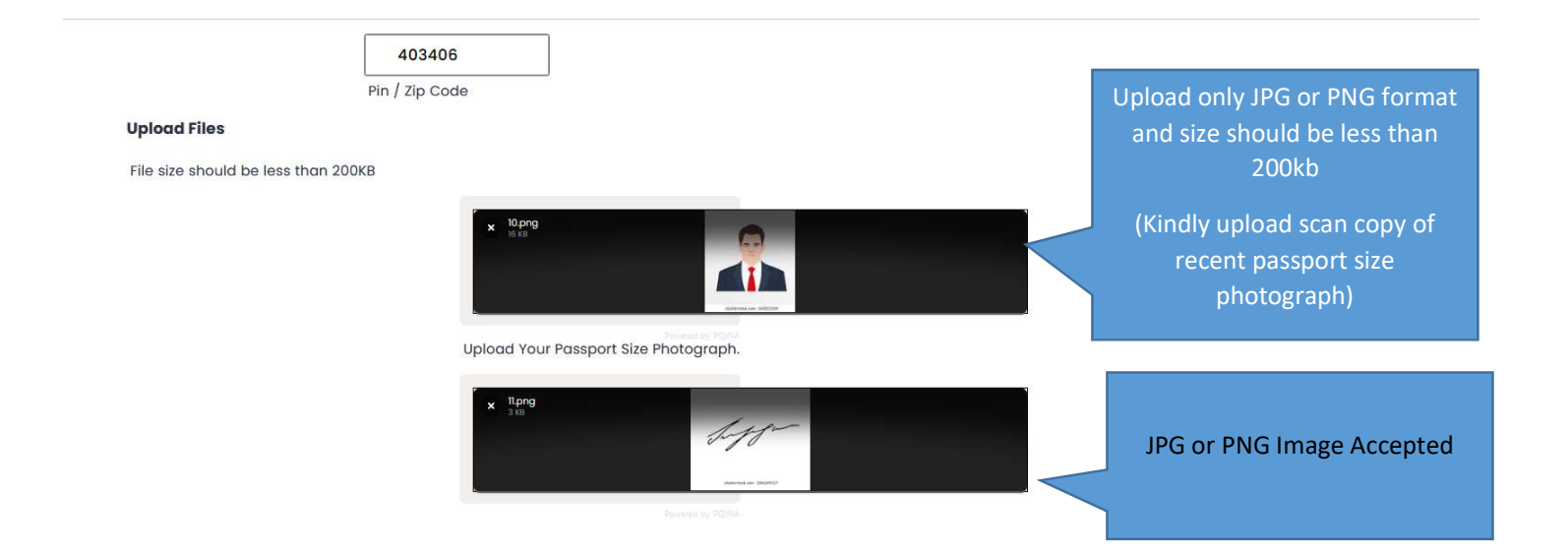

|                     | C 19          |                      |       | Only Pdf files accepted |
|---------------------|---------------|----------------------|-------|-------------------------|
| pload Your XII Mark | Perrent by PO | — + Automatic Zoom V | I & » |                         |
|                     |               |                      |       | Only Pdf files accepted |

|  | 9                                                                                                    |  |
|--|----------------------------------------------------------------------------------------------------|--|
|  | and an and a second and a second and a secon |  |
|  |                                                                                                    |  |
|  |                                                                                                    |  |

I hereby declare that I have read and accepted the provisions of the Prospectus and have enclosed all the certificates as required and submitted the application complete in all respects. In the event of my application found to be deficient or incomplete, and rejected by Admitting Authority, I shall be held responsible for the same. I hereby declare that the particulars furnished in the application are true, complete, and correct to the bes of my knowledge and belief. I am fully avare that in the event of any information being found false or incorrect or ineligible being detected before or after the admission, appropriate action as deemed fit by the Compete Authority can be taken against me.

| Back to Home Save Checkpoint Register | I Agree |              |                 |          |
|---------------------------------------|---------|--------------|-----------------|----------|
|                                       |         | Back to Home | Save Checkpoint | Register |
|                                       |         |              |                 |          |
|                                       |         |              |                 |          |

## 1. Save Checkpoint button is to save your data

2. **Register button** After you have filled the form completely, click on Register button. You will get a preview of your Form. If any data needs to be edited then you will be able to change by clicking on EDIT button. If there are no changes then click on SUBMIT button for submission of your form.

3. After Clicking Submit Button your details will save and locked.

#### GOA COLLEGE OF ENGINEER Fallenasis, Ponta, edn. - 403451 Website: www.goc.ac.in, Smalt pp/pgec.ac.in Government of Gool 422-3330803/303 Accelerate: +8+823-3230300, Fox +1 APPLICATION -Registe, that for Registered Full Norma: Faith Norma: Faith Norma: Boos of Kirls : Boods : Model Nos: Final Int Intellines: Intellines: Intellines: Norther Integra Notes Intellines: Notes Integra Notes Integra Not SEAGEV 1989-CV 920H FTOXO032ET B+ Single HH2U GOA 2220000000 CHR.UKRA HHO I SEITT UCHRANN Pointes Sciuth Gou ADDE ANTER ANTER Academic Details 52 18 25 25 25 29 500kr 45 500kr Soft Form Again Submit ۲ M GEC MIS Test websil X M activation email for X M activation email for X M EXAMINATION NOT X 3 (6) WhatsApp X GEC MIS × GEC MIS × G leaving certificate in × + × - o × $\leftarrow$ $\rightarrow$ C 🔿 👌 🖙 deploy-react-gecis.s3-website-us-east-1.amazonaws.com/register/application-preview 70% 🖒 ⊠ ± තු ≡ 🇌 MIS\_NEW 🎰 WEBSITE 🚺 PAYULOGIN 🎪 Online Certificate 🕀 MIS REPORTING 🙈 ONLINE SEM REG 🕀 ME%202020-21%20AD... 🕀 PHD%20Students%20... 🕀 ADMISSION 2021-22 🎪 clared 🕀 171106008

# Step11:-Click on Submit button and print acknowledgement card

|                       | Blood Group :                       |               |                                                             |                                          |
|-----------------------|-------------------------------------|---------------|-------------------------------------------------------------|------------------------------------------|
|                       | Marital Status :                    | Single        |                                                             |                                          |
|                       | Religion :                          | HINDU         |                                                             |                                          |
|                       | Mother Tongue :                     | MARATHI       |                                                             |                                          |
|                       | Place Of Birth :                    | GOA           |                                                             |                                          |
|                       | Parent's Mobile :                   | 9999999999    |                                                             |                                          |
|                       | Parent's Email :                    | DNK@GMAILC    | COM                                                         |                                          |
|                       |                                     | 0             | Correspondence Address                                      |                                          |
|                       | Local Address :                     | HNO 1381 TISK | VALLEY NEAR MRF                                             |                                          |
|                       | City/Village:                       | UCHGAON       |                                                             |                                          |
|                       | Taluka:                             |               |                                                             |                                          |
|                       | District:                           | SOUTH GOA     |                                                             |                                          |
|                       | State :                             | GOA           |                                                             |                                          |
|                       | Pin/Zip :                           | 403406        |                                                             |                                          |
|                       | Municipality:                       |               |                                                             |                                          |
|                       | Assembly Constituency :             |               | Odeploy-react-gecis.s3-website-us-east-1.amazonaws.com      |                                          |
|                       |                                     |               | Successfully registered! Admit Card has been mailed to you. |                                          |
|                       | GCET Details                        |               |                                                             |                                          |
|                       | GCET Number:                        | 59            | ОК                                                          |                                          |
|                       | GCET Rank :                         |               |                                                             |                                          |
|                       | Marks in Physics(GCET) :            |               |                                                             |                                          |
|                       | Marks in Mathematics(GCET) :        |               |                                                             |                                          |
|                       | Marks in Chemistry(GCET) :          |               |                                                             |                                          |
|                       | School and Higher Secondary Details |               |                                                             |                                          |
|                       | 10th Perctage :                     |               |                                                             |                                          |
|                       | SSC School:                         |               | NDAL HIGH SCHOOL                                            |                                          |
|                       | 12th Percentage :                   |               |                                                             |                                          |
|                       | HSSC School :                       |               |                                                             |                                          |
|                       | HSSC Board : GOA BOARD              |               |                                                             |                                          |
|                       |                                     |               | Edit Form Again Submit                                      |                                          |
| 932*C<br>Mostly sunny |                                     | Q Search      | D 🧕 🍬 🚥 🔀 🖩 📮 🗰 🕸                                           | へ ENG 日 中 16:40 近<br>IN 日 中 20-06-2023 近 |

# Step12:-Check your registered email for Acknowledgement card from <u>admjabb1@gec.ac.in</u>.

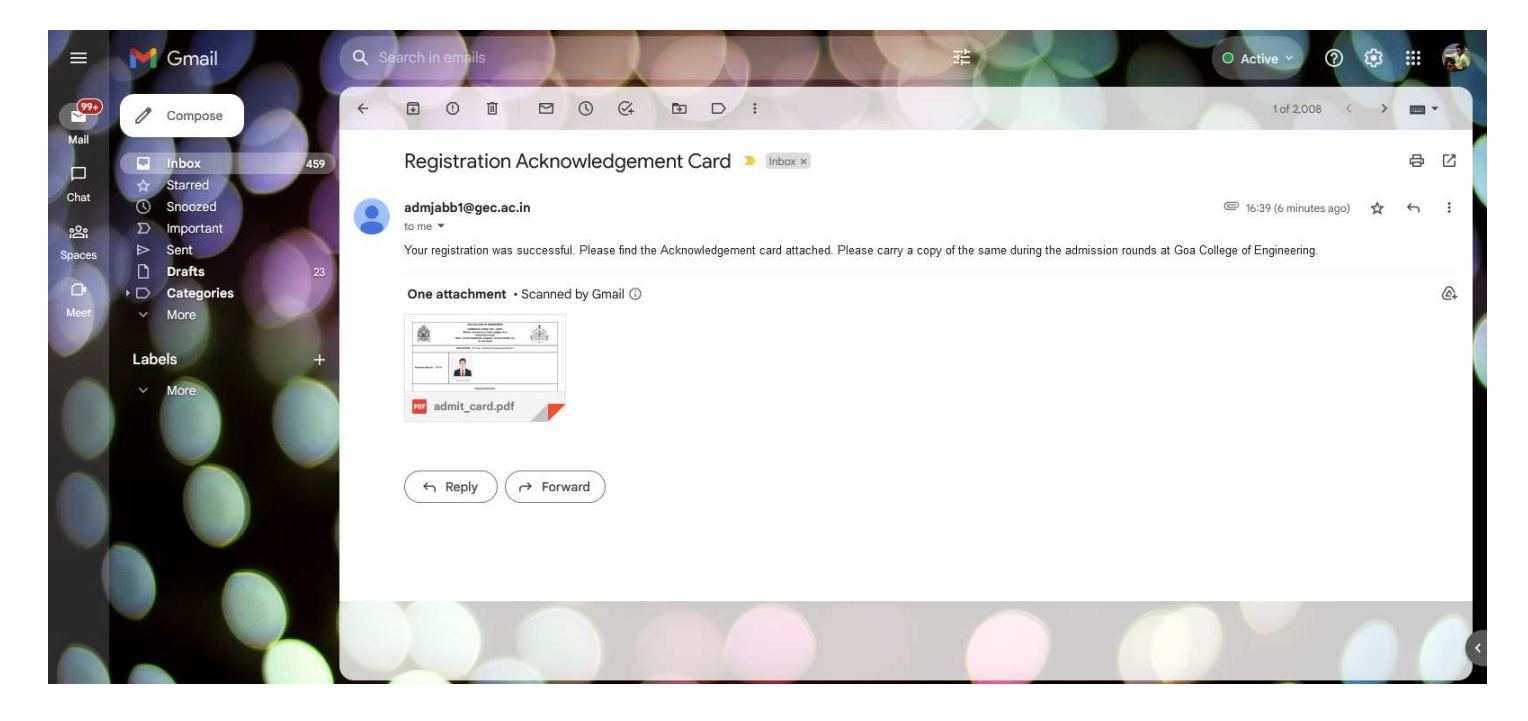

# Registration Procedure

After admission at Directorate of Technical Education, Goa visit the following website <a href="https://gecis.gec.ac.in">https://gecis.gec.ac.in</a> Kindly follow the instructions mentioned on the web page. Students shall signup, fill the student information form, generate the acknowledgment card and carry the same for registration at College. The schedule for registration will be notified by Directorate of Technical Education, Goa.

Also visit https://www.antiragging.in and complete online anti ragging undertaking and print the undertaking form. You need to submit above forms to Goa College of Engineering for enrolment to first semester of Engineering. Also you need to submit all the relevant marks cards & documents mentioned in the online application form.

#### Documents required at registration counter for enrolment

- 1. Printed acknowledgment card generated from https://gecis.gec.ac.in
- 2. Copy of admit card issued by DTE.
- 3. Copies of SSC & XII Mark sheets.
- Copy of the anti ragging undertaking form generated and submitted online by the student duly signed by the student.
- Copy of the anti ragging undertaking form generated and submitted online by parent/gaurdian and duly signed by parent/gaurdian and concerned student.
- 6. Two colored recent passport size photographs. 7. Original Eligibility certificate issued by Goa University
- (only for students passing 12th std. from other than Goa Board).

The New Identity Card with ROLL NUMBER will be issued to the students by the Academic Section only after the final round of admission

#### **Contact for**

#### **Admission Related Clarifications**

Dr. Anant Naik Prof. In-charge (Academic) 0832 - 2336306

Mr. Ketan Naik Assistant Registrar (Academic) 0832 - 2336506 e-mail : acad@gec.ac.in

GEC HELP LINE FOR ADMISSION 0832-2336306

#### When you visit GEC For new student registration please follow these sequence of steps

- Please collect token for registration at Academic Section, GEC. & visit payment counter for payment.
- 2 Visit document checking counter at Academic Section for verifying documents & new student registration forms
- At registration counter check your data being entered correctly in the database and obtain registration slip.
- 4 To complete the registration process, enter your details in the register and sign.

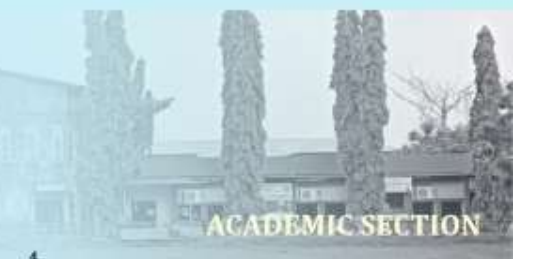